## COM401 Software Engineering Lab-0

Res.Asst Arzum KARATAŞ

## Agenda

- Lab Logistics
- RoR Setup Environment
- About Projects
- Last Year's Student Projects
- Homework

## Lab Logistics

In the lab website!

1 – Install Ruby Installer for Windows http://rubyinstaller.org/downloads/

#### 2- Install Development Kit

- Download Development Kit from <u>http://cdn.rubyinstaller.org/archives/devkits/DevKit-</u> <u>mingw64-32-4.7.2-20130224-1151-sfx.exe</u>
- Unzip the zip into the directory where Ruby200 folder resides (generally it is in C:\ drive. That's why, unzip the file a folder named 'devkitRails' in C:\ )
- open command-line and go to unzipped folder. Namely, open your command line then write cd C:\devkitRails
- Then write ruby dk.rb init
- Then write **ruby dk.rb install** 
  - Then write gem install rdiscount --platform=ruby

#### 3- Install git

http://msysgit.github.io/

#### 4– Check Ruby version ruby –v

5- Install Ruby gems

https://rubygems.org/pages/download

6– Check gem version gem –v

7- Install rails gem install rails --version 4.0.2

#### 7- Check rails version rails -v

## **About Projects**

- Projects must have a real customer
- Projects must solve a real problem
- Team size is 3 (no more)
- Teams cannot be formed again!

## Last Year's Student Projects

1- Building Management System https://sites.google.com/site/amsteamproject/

2- A Suggestion System for Education of Kids <a href="http://software-engineering4.webnode.com.tr/">http://software-engineering4.webnode.com.tr/</a>

3 – Device Status Tracking System https://sites.google.com/site/takimaty/

4 – Order Tracking System http://fibilgisayar.weebly.com/

5 - A Management System for Turkiye Harp malulu Şehit, Dul ve Yetimleri Derneği

#### Some Other Project Example List

http://summerofrails.org/projects/

#### Homework

- 1- Setup the environment to your laptop
- 2 Build your project team from 3 people
- 3 Determine your project ( at least roughly ).
- 4 Prepare a document containing the name of team members, the name of your team, the project definition, functional and/or non-functional requirements for your project

5 – Send the document to me with an e-mail ( Do not forget to add your team members to CC in your e-mail ! )

Due Date : October 12, 2014 at 5 pm